## ClassIn题库 使用手册

### ClassIn

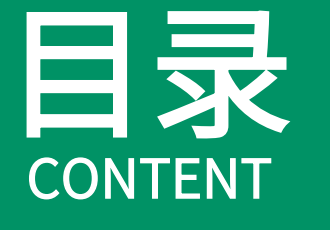

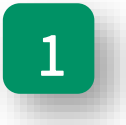

#### 发布测验时使用ClassIn题库

2

在ClassIn题库中发布测验

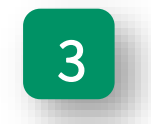

ClassIn试卷资源使用方法

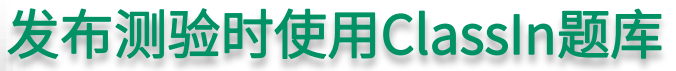

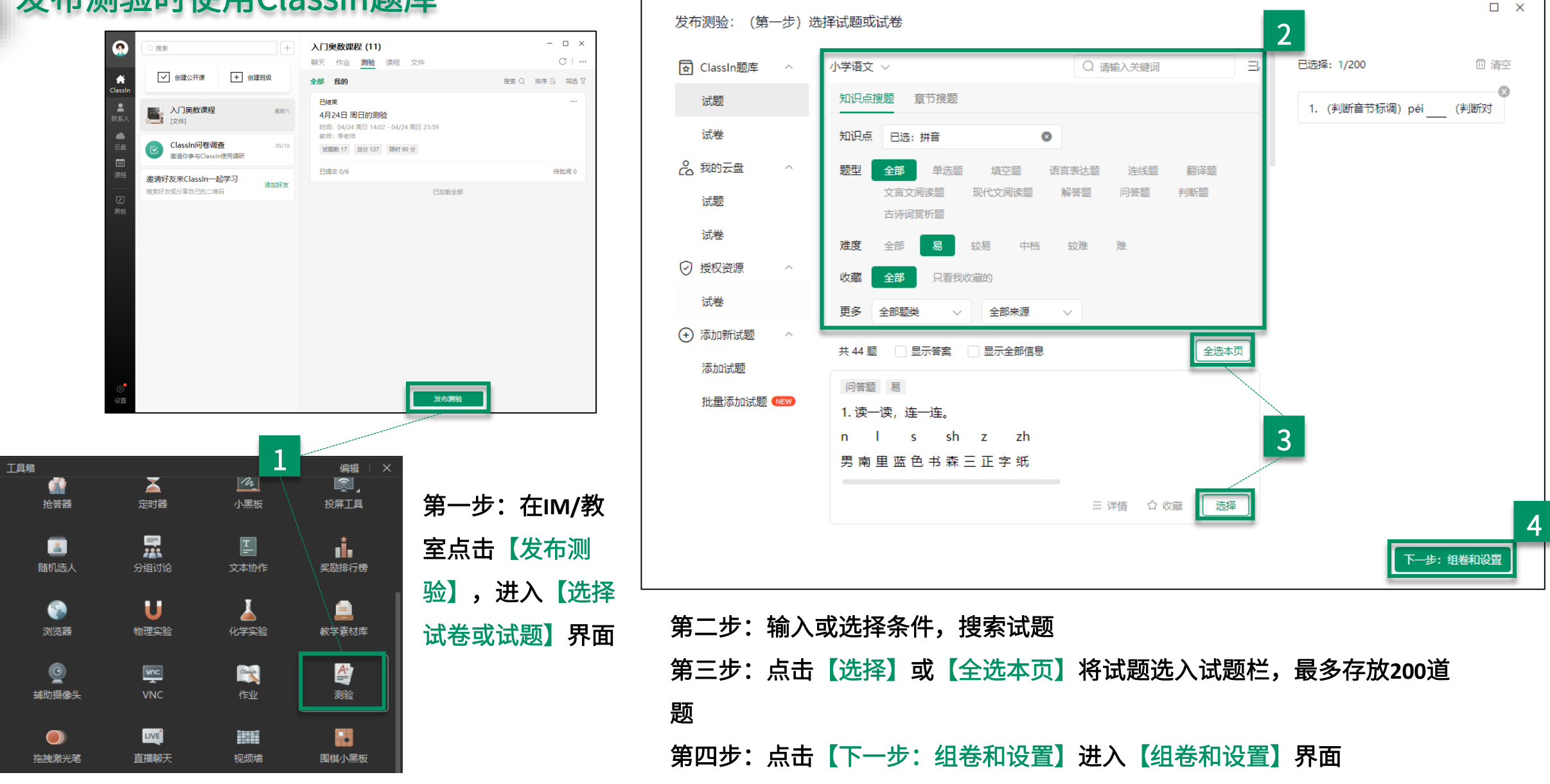

#### 发布测验时使用ClassIn题库

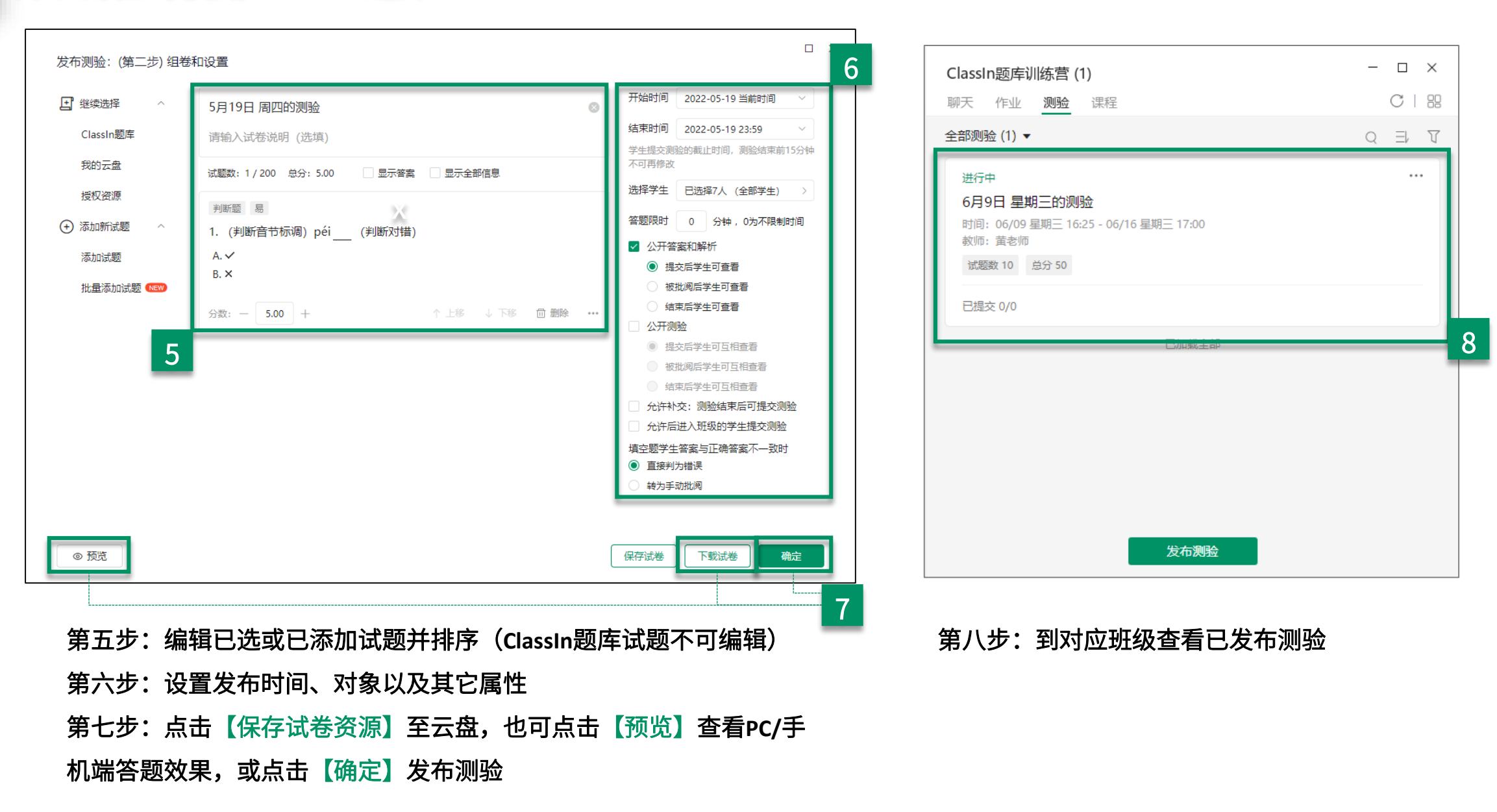

#### 在ClassIn题库中发布测验

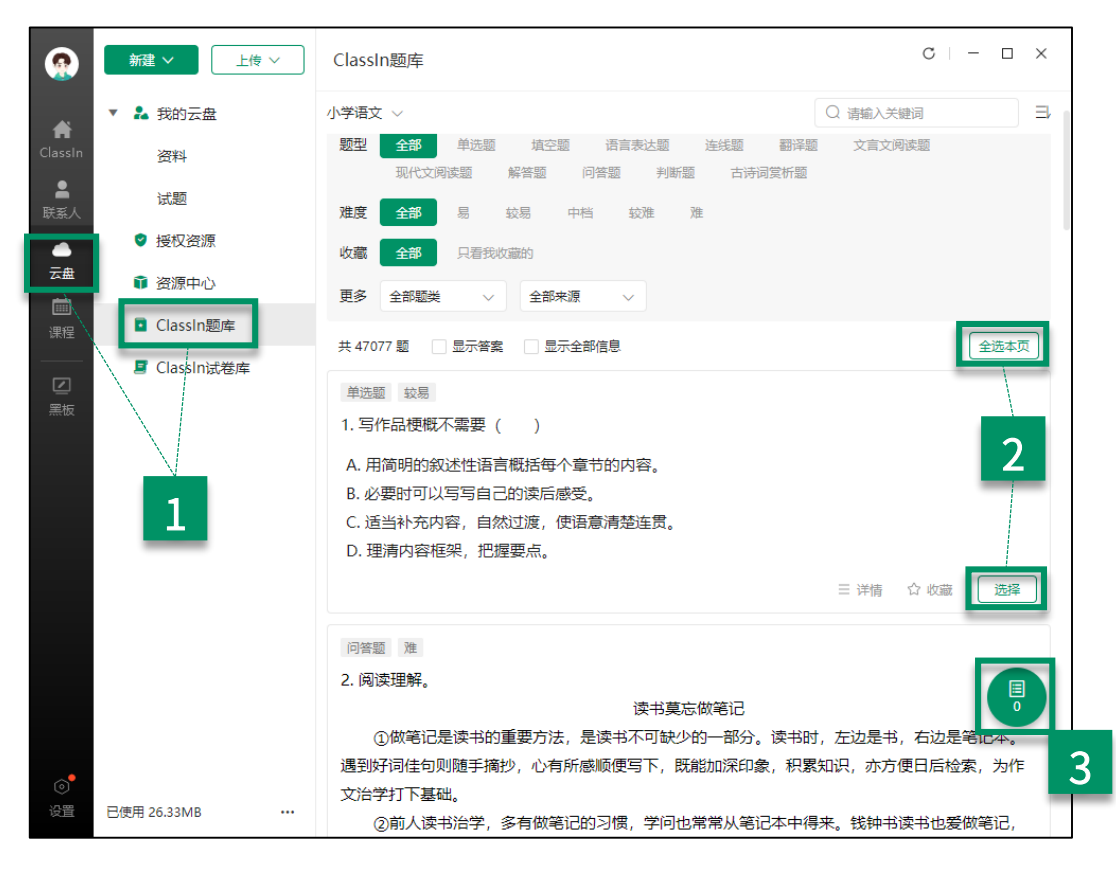

| <ul> <li>◆ 先 放助云盘<br/>次程<br/>変程         <ul> <li></li></ul></li></ul>                                                                                                    |          | 新建 ~            | ClassIn题库                                                                                    | С – п х                                                                                                    |
|----------------------------------------------------------------------------------------------------|----------|-----------------|----------------------------------------------------------------------------------------------|----------------------------------------------------------------------------------------------------|
|                                                                                                    | , A      | ▼ 🏞 我的云盘        | 小学语文 > 野型 全部 单洗期 恒空期 语言表法期 连续期                                                               | 已选择: 10/200 回 清空                                                                                                    |
| ・成照         ・成照         ・成照         ・成成         ・成成         ・成成                                                                                                    | ClassIn  | 資料              | · · · · · · · · · · · · · · · · · · ·                                                        | 1. 写作品梗概不需要( )                                                                                                    |
| <ul> <li>● 接叹资源</li> <li>● 接叹资源</li> <li>● 接收资源</li> <li>● 按照中心</li> <li>■ Classin题库</li> <li>■ Classin题库</li> <li>■ Classin就卷库</li> <li>● 注意型 並易</li> <li>■ E示容素</li> <li>■ E示容素</li> <li>■ E示容素</li> <li>■ E示金部信息</li> <li>● 下面诗句中, 与中国传统节日有关</li> <li>● 给加点的李选择正确读意。</li> <li>● 法通知 就易</li> <li>● 正清内容框架, 把握要点。</li> <li>● 非连续性文中阅读。</li> <li>● 非连续性文中阅读。</li> <li>● 非连续性文中阅读。</li> <li>● 非连续性文中阅读。</li> <li>● 非连续性文中阅读。</li> <li>● 非连续性文中阅读。</li> <li>● 非连续性文中阅读。</li> <li>● 非连续性文中阅读。</li> <li>● 非连续性文中阅读。</li> <li>● 非连续性文中阅读。</li> </ul>                                                                                                    | ■<br>联系人 | 试题              | 难度 全部 易 较易 中档 较难 难                                                                           | 2 (A)%IE47                                                                                                    |
| 文量       ● 按原中心       更多 全部磁英 ◇ 全部未選 ◇       3. 下列标点符号使用正确的一项是         ● ClassIn题库       井 47077 部       显示答案       显示会部信息         ● LissIn试卷库       単磁磁 致局       1. 写作品使概不需要()       5. 下面诗句中, 与中国传统节日有关         ● 小面明的叙述性语言概括每个章节的内容。       6. 绘加点的学选择正确读音。       7. 读下面这段话,你认为与文段册编         ● 小面向方面框架,把握要点。       9. 非连续性文本阅读。         ● 印新重 准       2. 阅读理解。       近日葉高の當记                                                                                                    |          | ♥ 授权资源          | 收藏 全部 只看我收藏的                                                                                 | 2. 闲以注种。                                                                                                    |
| • Classin题库           · 4 47077 種         · 三 5示金都信息           · 4. 整本书阅读。             · 建运置                                                                                                    | 云曲       | ● 资源中心          | 更多 全部题类 🗸 全部来源 🗸                                                                             | 3. 下列标点符号使用正确的一项是                                                                                                    |
|                                                                                                    | 课程       | ClassIn题库       | 井 47077 题 显示答案 显示全部信息                                                                        | <ul> <li>●</li> <li>●</li></ul> |
| 1.写作品梗概不需要())       6.迨加点的李浩择正确读音。         4.用简明的叙述性语音概括每个章节的内容。       6.迨加点的李浩择正确读音。         8.必要时可以写写自己的读后感受。       7.读下面这段话,你认为与文段册编出         C.适当补充内容,自然过渡,使语意清楚连贯。       9.非连续性文本阅读。         D.理清内容框架,把握要点。       9.非连续性文本阅读。         10.下列词语书写完全正确的是       10.下列词语书写完全正确的是                                                                                                    |          | I ClassIn试卷库    | 单远题 較易                                                                                       | <ol> <li>下面诗句中,与中国传统节日有关</li> </ol>                                                                                                    |
| <ul> <li>A.用简明的叙述性语言概括每个章节的内容。</li> <li>B. 必要时可以写写自己的读后感受。</li> <li>C. 适当补充内容,自然过渡,使语意清楚连贯。</li> <li>D. 理清内容框架,把握要点。</li> <li>9. 非连续性文本阅读。</li> <li>10.下列闻语书写完全正确的是</li> <li>2. 阅读理解。</li> <li>读书章点做第记</li> </ul>                                                                                                    | 黑板       |                 | 1. 写作品梗概不需要(  )                                                                              | <ol> <li>6. 给加点的字选择正确读音。</li> </ol>                                                                                                    |
| C. 适当补充内容,自然过渡,使语意清楚连贯。       8. 词句段运用,         D. 理清内容框架,把握要点。       9. 非连续性文本阅读。         问答题 准       10. 下列词语书写完全正确的是         2. 阅读理解,       读书草忘的第记                                                                                                    |          |                 | <ul> <li>A. 用简明的叙述性语言概括每个章节的内容。</li> <li>B. 必要时可以写写自己的读后感受。</li> </ul>                       | 7. 读下面这段话,你认为与文段衔接最                                                                                                    |
| 9. 非连续性文本阅读。           问答题 难         10. 下列间语书写完全正确的是           2. 阅读理解。         读书尊忘的第记                                                                                                    |          |                 | C. 适当补充内容,自然过渡,使语意清楚连贯。<br>D. 理清内容框架,把握要点。                                                   | 8. 词句段运用。                                                                                                    |
| 问答题 难<br>2. 阅读理解。<br>读书章忘的笔记                                                                                                    |          |                 |                                                                                              | <ol> <li>9. 非连续性文本阅读。</li> </ol>                                                                                                    |
| 2. 阅读理解。 读书草志的等记                                                                                                    |          |                 | 问簽题 难                                                                                        | 8<br>10. 下列词语书写完全正确的是                                                                                                    |
| 读书草志做笔记                                                                                                    |          |                 | 2. 阅读理解。                                                                                     |                                                                                                    |
|                                                                                                    |          |                 |                                                                                              |                                                                                                    |
| (1)似毛に定映书的里袋力法,定映书小可軟少的一部分。<br>遇到快引引生句则随手掩抄,心有所感顺便写下,既能加深印象                                                                                                    |          |                 | ①加R毛に定候书的里要力法,定候书个可缺少的一部分。<br>遇到好词佳句则随手摘抄,心有所感顺便写下,既能加深印象                                    |                                                                                                    |
| ○         ○         ○         ○         ○         ○         ○         ○         ○         ○         ○         ○         ○         ○         ○         ○         ○         ○         ○         ○         ○         ○         ○         ○         ○         ○         ○         ○         ○         ○         ○         ○         ○         ○         ○         ○         ○         ○         ○         ○         ○         ○         ○         ○         ○         ○         ○         ○         ○         ○         ○         ○         ○         ○         ○         ○         ○         ○         ○         ○         ○         ○         ○         ○         ○         ○         ○         ○         ○         ○         ○         ○         ○         ○         ○         ○         ○         ○         ○         ○         ○         ○         ○         ○         ○         ○         ○         ○         ○         ○         ○         ○         ○         ○         ○         ○         ○         ○         ○         ○         ○         ○         ○         ○         ○         ○         ○ | 。<br>役置  | 已使用 26.33MB ••• | <ul> <li>         文治学打下基础。         <ul> <li>②前人读书治学,多有做笔记的习惯,学问也常常从笔记</li> </ul> </li> </ul> | 组卷下载 发布测验                                                                                                    |

4

- 第一步:点击【云盘】进入ClassIn题库,查看并搜索试题
- 第二步:点击【选择】或【全选本页】选中试题至试题栏,最多可选200道
- 第三步: 点击【试题栏】图标查看选入试题并预览
- 第四步:点击【发布测验】,进入与组卷和设置界面

#### ClassIn试卷资源使用方法

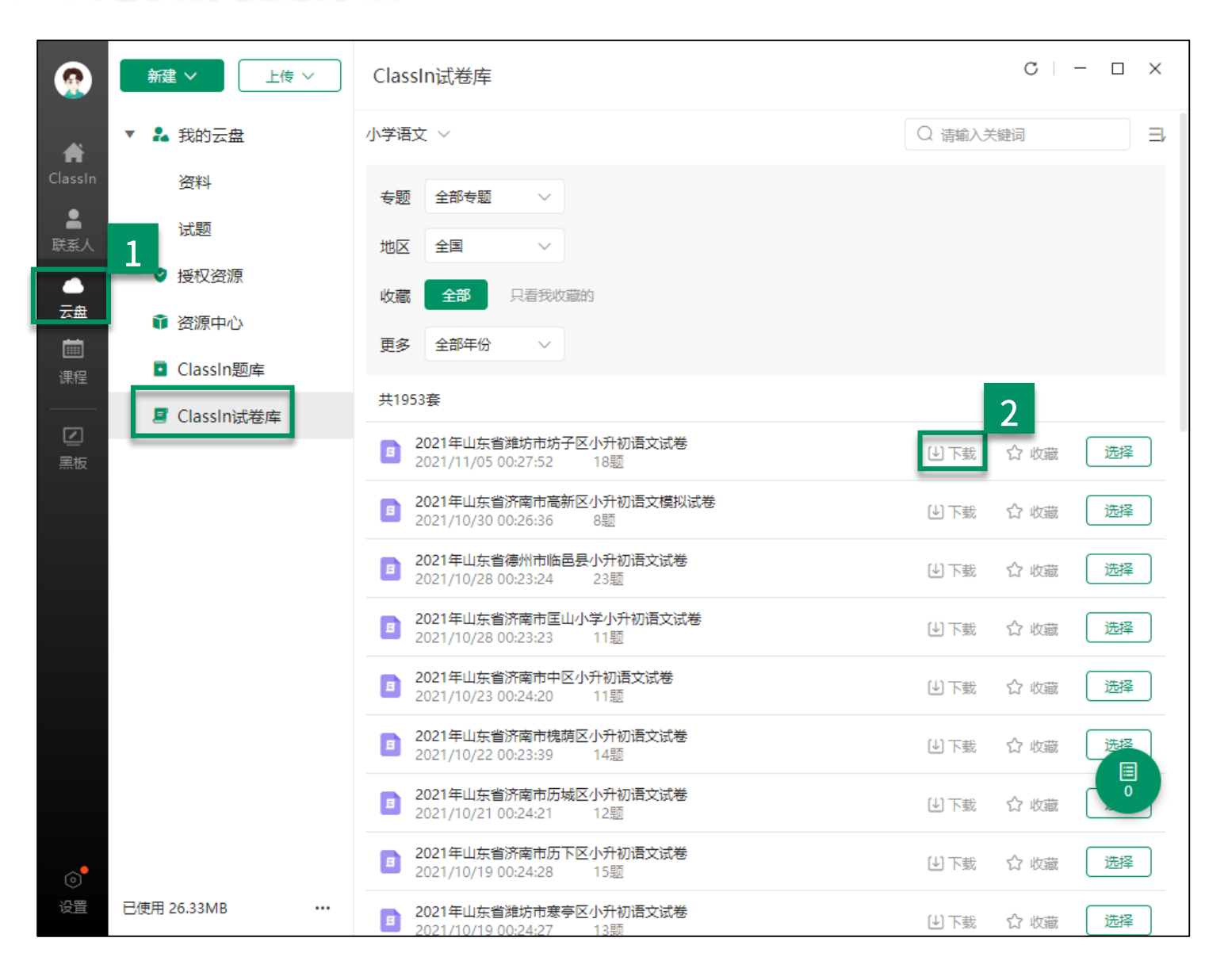

第一步:点击【云盘】,进入云盘 资源库内

第二步:点击【ClassIn试卷库】, 选择下载试卷资源至本地并查看

# 谢谢观看

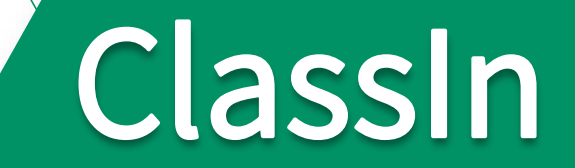